## 單筆申購流程

步驟1:登入會員帳號、密碼。

步驟2:於『基金下單』>『單筆申購』,勾選欲申購的基金。

| 富蘭克林驣           | 開戶進度查詢       | 我的帳戶                                            | 基金下軍                 | 帳務管理       | 常見問題    | 登出 |
|-----------------|--------------|-------------------------------------------------|----------------------|------------|---------|----|
|                 | ・單筆申購 ・定期(   | 不)定額申購 ・買回                                      | ・轉申購・・               | 變更及刪單 • 查請 |         |    |
|                 |              |                                                 |                      |            | 基金下單    |    |
| ● 基金單筆申購        |              |                                                 |                      |            |         |    |
| 親愛的 富林,您好:      |              |                                                 |                      |            |         |    |
| 2013年01月15日15:3 | 2:30 万强% 由購  | 甘今                                              |                      |            |         |    |
|                 | 勾迭砍甲無        | 王王王<br>第二十五十五十五十五十五十五十五十五十五十五十五十五十五十五十五十五十五十五十五 | 上全備式公開道面             | <b>1±</b>  |         |    |
| 效由開甘本           |              | 北京学会の                                           | · 32 18) 구석 스 안입하나 7 |            | 約し間論(式書 |    |
| ₩中財華並           | 「富蘭克林華美第一富基⇔ | ±业4冊                                            |                      |            |         |    |
|                 | 富蘭克林華美富蘭克林書  | 全球債券組合基金                                        |                      |            | 1       |    |
|                 | 富蘭克林華美坦伯頓全球  | *股票組合基金                                         |                      |            | 1       |    |
|                 | 富蘭克林華美新世界股票  | 票基金                                             |                      |            | 1       |    |

## 步驟3:填寫『申購金額』、選擇『優惠類別』及是否使用『紅利積點』。

| 刺兄你婚                                                                                                    | 開戶進度查讀     | 甸 我的帳戶      | 基金下軍                    | 帳務管理                                  | 常見問題                           |   |
|----------------------------------------------------------------------------------------------------|------------|-------------|-------------------------|---------------------------------------|--------------------------------|---|
|                                                                                                    | ・單筆申購・     | 定期(不)定額申購・買 | 回・轉申購・變更                | 及刪單・查詢                                |                                |   |
|                                                                                                    |            |             |                         |                                       | 基金下單                           |   |
| <ul> <li>✓ 茲亚 平 丰 中焼</li> <li>2013 年 01 月 15 日 15:34:52</li> <li>客戶姓名:富林</li> <li>指定扣款帳號:台灣銀行 152</li> </ul> | 232541**** |             |                         | <b>投信戶號:</b> 402                      | <sup>0</sup> 填寫、勾選完            | 戓 |
| 基金名                                                                                                    | §.         | 申購金額        | 便惠類別                    | 紅利積點                                  | <b>淨值查詢</b> \$\$\$\$\$\$\$\$\$ |   |
| 富蘭克林華美第一富基金                                                                                                  |            | 3000        |                         | <ul> <li>○使用</li> <li>●不使用</li> </ul> | 淨值查詢 自動扣款                      |   |
|                                                                                                    |            | 由富黨克林華美投信和文 | 生日健思零手續費<br>不使用任何優惠<br> | 同時書                                   |                                |   |

## 步驟4:選擇是否交付公開說明書、輸入交易密碼。

|                                                                                                    | 開戶進度查詢                                                                                                    | 我的帳戶                                           | 基金卜單                                        | · · · · · · · · · · · · · · · · · · ·                    | 務管理                                     | 常見問                  | 題                              |
|----------------------------------------------------------------------------------------------------|----------------------------------------------------------------------------------------------------|------------------------------------------------|---------------------------------------------|----------------------------------------------------------|-----------------------------------------|----------------------|--------------------------------|
|                                                                                                    | ・單筆申購 ・定                                                                                                    | 期(不)定額申購・買[                                    | 可・轉申購                                       | ・變更及刪單                                                   | ・査詢                                     |                      |                                |
|                                                                                                    | 0                                                                                                    |                                                |                                             |                                                          |                                         | 甘今下                  | 88                             |
|                                                                                                    | y                                                                                                    |                                                |                                             |                                                          |                                         | 茎 立 下                | 早                              |
| ● 軍筆申購【確認書]                                                                                                    | 面]                                                                                                    |                                                |                                             |                                                          |                                         |                      |                                |
| 主体动脉下去自然性。                                                                                                    | 加有無能善同し                                                                                                    | 一百俟改                                           |                                             |                                                          |                                         |                      |                                |
| 油唯品以下义勿自科,                                                                                                    | · [11] - [11] - [12] - [12] - |                                                |                                             |                                                          |                                         |                      |                                |
| 調確認以下文効具料。<br>2013年01月15日15:37:07                                                                                      | 知有難跌開凹工                                                                                                    | . 184                                          |                                             |                                                          |                                         |                      |                                |
| 調確認以下交効具科,<br>2013年01月15日15:37:07<br>客戶姓名:富林                                                                           | 如何難跌的凹上                                                                                                    | . 貝珍以                                          |                                             | 投                                                        | 信戶號:4020                                |                      |                                |
| 調 唯 応 以 「 次 初 員 科 ,<br>2013 年 01 月 15 日 15:37:07<br>客戶姓名:富林<br>指定扣款帳號:台灣銀行 1523                                        | <u>メローラ 3月 6天 6月 1日</u> 11<br>32541****                                                                                                    | . <b>, , 16</b> 4                              |                                             | 投                                                        | <b>信戶蜚:4</b> 020                        |                      |                                |
| <b>部 唯 おい 「 文 参 貝 科 ,</b><br>2013 年 01 月 15 日 15:37:07<br>客戶姓名:富林<br>指定扣款帳號:台湾銀行 1523                                  | メロ <b>ロ 3日 3日 1天 1日 ビー</b><br>32541****                                                                                                    | . <u>д</u> вц                                  |                                             | 投                                                        | 信戶輩:4020                                |                      |                                |
| 調理(部以下)文)効具件,<br>2013年01月15日15:37:07<br>客戶姓名:富林<br>指定扣款帳號:台灣銀行1523<br>基3                                               | メロ 〒 34 i天 m 巴工<br>32541****<br>金名頼                                                                                                    | ▶ <b>只珍</b> 岐<br>申購金額                          | 原始手續費                                       | 投使用紅利積                                                   | 信戶號: 4020<br>參考手類費                      | 申購總額                 | 象款方式                           |
| 前70年65以下文30月4年,<br>2013年01月15日15:37:07<br>8戶姓名:富林<br>指定加款帳號:台湾銀行1523<br>基金<br>富蘭克林華美第一富基金                              | 32541****<br>金名稱                                                                                                    | • 貝珍以<br>申購金額<br>3,1                           | <b>原始手續費</b><br>000 0                       | 投<br>使用紅利積<br>點<br>0                                     | 信戶號:4020<br>参考手類費<br>0                  | <b>申購總額</b><br>3,000 | <b>豢款方式</b><br>〕<br>自動扣款       |
| 語 唯 高らい 「 文 汤 員 科 ,<br>2013 年 01 月 15 日 15:37:07<br>客戶姓名:富林<br>指定扣款帳號:台湾銀行 1523<br>基金<br>富蘭克林華美第一富基金                   | メロ <b>行 34 i天前</b> 巴工<br>32541****<br>金名頼                                                                                                    | • 貝珍以<br>申購金額<br>3,                            | <b>原始手續費</b><br>000 0                       | <b>投</b><br>使用紅利積<br>點<br>0                              | 信戶號:4020<br>參考手續費<br>0                  | <b>申購總額</b><br>3,000 | <b>豢</b> 款方式<br>0 <b>自動扣款</b>  |
| 記 唯 おし 八 下 父 初 貝 千 9<br>2013 年 01 月 15 日 15:37:07<br>客戶姓名:富林<br>指定扣款帳號:台湾銀行 1523<br>基3<br>富蘭克林華美第一富基金                  | メリ <b>行 341 i天 iff ビリエ</b><br>32541****<br><b>金名稿</b><br>                                                                                                    | • 貝珍頃<br>申購金額<br>3,0<br>該檢太士/ 1600 之下. Mail/fi | <b>原始手類費</b><br>000 0                       | 投<br>使用紅利積<br>點<br>0                                     | 信戶號: 4020<br>参考手類費<br>0                 | <b>申購總額</b><br>3,000 | <b>業</b> 款方式<br>) 自 <b>動扣款</b> |
| 記 唯 おし 八 下 父 初 員 千 7<br>2013 年 01 月 15 日 15:37:07<br>客戶姓名:富林<br>指定加款帳號:台湾銀行 1523<br>基3<br>富蘭克林華美第一富基金                  | 32541****<br>62名籍<br>明書: C 좀 야 是 [                                                                                                    | • 貝珍頃<br>申購金額<br>3,1<br>請按本人填留之E-Mail慣         | <b>原始手類費</b><br>00 0<br>3送交付 ▼              | 世<br>世<br>世<br>田<br>紅<br>利<br>積<br>3<br>0<br>1<br>輸<br>入 | 信戶號: 4020<br><b>參考手類費</b><br>0<br>、交易密碼 | <b>申購總額</b><br>3,000 | <b>豢</b> 款方式<br>)自 <b>動扣款</b>  |
| 記 唯 に ら り 下 文 3 員 千 7<br>2013 年 01 月 15 日 15:37:07<br>客戶姓名:富林<br>指定扣款帳號:台湾銀行 1523<br>基3<br>富蘭克林華美第一富基金<br>! 是否需本基金公開說: | 32541****<br>金名籍<br>明書:○否 ⓒ 是 [<br>●●●●●●●●                                                                                                    | • 貝珍頃<br>申購金額<br>3,1<br>請按本人填留之E-Mail傾         | <b>原始手類費</b><br>000000<br>100<br>100<br>100 | 世<br>使用紅利積<br>数<br>0<br>一<br>輸入                          | 信戶號: 4020<br><b>参考手類費</b><br>0<br>、交易密碼 | <b>申購總額</b><br>3,000 | <b>業</b> 款方式<br>)自 <b>動扣款</b>  |

## 步驟5:單筆申購【委託交易已生效】。

| プロイア 投信                                                                             | 員 開月                                                                                                    | ∋進度查詢                             | 我的帳戶                                         | 基金下                                                | 軍                                                                                             | 帳務管理                                                 | 常                            | 見問題                 |
|-------------------------------------------------------------------------------------|----------------------------------------------------------------------------------------------------|-----------------------------------|----------------------------------------------|----------------------------------------------------|-----------------------------------------------------------------------------------------------|------------------------------------------------------|------------------------------|---------------------|
|                                                                                     | ・單論                                                                                                    | 筆申購 ・定期                           | (不)定額申購・買                                    | 回 ・轉申購                                             | ・變更及冊                                                                                         | 町 ・ 査詢                                               |                              |                     |
|                                                                                     | 521711                                                                                                    |                                   |                                              |                                                    |                                                                                               |                                                      | * ~ *                        |                     |
| 10                                                                                  |                                                                                                    | P                                 |                                              |                                                    |                                                                                               | 100001                                               | を立し                          | 甲                   |
| ▲ 雷強山雎                                                                              | 无武士                                                                                                    | [ ] 止 动 ]                         |                                              |                                                    |                                                                                               |                                                      |                              |                     |
| ▶ 平丰中時                                                                              | 安而又多                                                                                                    | OTX1                              |                                              |                                                    |                                                                                               |                                                      |                              |                     |
| ● 単単中購<br>我們已收到您                                                                    | 安配文多的線上委員                                                                                                    | 乱,您的委言                            | t交易已生效!忽                                     | 的委託内容                                              | 如下:                                                                                           |                                                      |                              |                     |
| ● 単単中購<br>我們已收到您<br>2013年01月15日<br>客戶姓名:富林                                          | 安配义多的線上委員<br>15:45:07                                                                                                   | 託,您的委請                            | f交易已生效!炮                                     | 的委託內容                                              | 如下:<br>4020                                                                                   |                                                      |                              |                     |
| ✓ 平半中購<br>我們已收到您<br>2013年01月15日<br>客戶姓名:富林<br>指定扣款帳號:台                              | <b>安市文</b> 参<br>的線上委<br>15:45:07<br>灣銀行 15232                                                                           | <u>にエス」</u><br>託,您的委言<br>2541**** | <del>〔</del> 交易已生效! 炮                        | 的委託内容<br>投信戶號:<br>配息帳號:                            | <b>如下:</b><br>: 4020<br>: 台湾銀行1523                                                            | 32541****                                            |                              |                     |
| ♥ 単単甲購<br>我們已收到您!<br>2013 年 01 月 15 日<br>客戶姓名:富林<br>指定扣款帳號:台灣                       | 安配X参<br>的線上委<br>15:45:07<br><sup>常銀行 15232</sup><br>交易類別                                                                | 2541****<br>基金名稱                  | £交易已生效!忽<br>交易有效日期                           | 然的委託内容<br>投信戶號:<br>配息帳號:<br>申購金額                   | 如下:<br>4020<br>台灣銀行1523                                                                       | 32541****<br><b>付款總額</b>                             | 扣款日期                         | 教款方式                |
| ● 単単甲購<br>我們已收到您!<br>2013年01月15日<br>客戶姓名:富林<br>指定扣款帳號:台討<br>交易序號<br>20130115A000004 | <b>安福、</b> 《参<br>》<br>(15:45:07<br>常銀行 15232<br>交易類別<br>單筆交易                                                            | 2541****                          | 任交易已生效!忽 交易有效日期 ○ 2013/1/15                  | (5) 数 前 数 前 数 前 数 前 数 前 数 前 数 前 数 前 数 前 数          | <ul> <li>如下:</li> <li>4020</li> <li>台湾銀行1523</li> <li>参考手類費<br/>0</li> </ul>                  | 32541****<br><b>付款總額</b><br>3,000                    | <b>扣款日</b><br>期<br>2013/1/15 | <b>豢款方式</b><br>自動扣款 |
| ● 単単甲購<br>我們已收到您!<br>2013年01月15日<br>客戶姓名:富林<br>指定扣款帳號:台湾<br>交易序號<br>20130115A000004 | <ul> <li>安市(火参)</li> <li>約線上委前</li> <li>15:45:07</li> <li>湾銀行 15232</li> <li>交易類別</li> <li>軍筆交易</li> <li>如欲查</li> </ul> |                                   | 交易已生效!忽       交易有效日期       1       2013/1/15 | (1) 委託內容<br>投信戶號:<br>配息帳號: 日期金額<br>3,000 (取消委託,諸至) | <ul> <li>如下:</li> <li>4020</li> <li>台湾銀行1523</li> <li>参考手類費<br/>0</li> <li>今日委託查詢周</li> </ul> | 32541****<br><b>付款總額</b><br>3,000<br><u>取消</u> 單元變更。 | <b>扣款日</b><br>期<br>2013/1/15 | <b>豢款方式</b><br>自動扣款 |